# 排除EEM和EPC間歇性路由協定擺動故障

| 目錄                     |
|------------------------|
| <u>簡介</u>              |
| <u>必要條件</u>            |
| <u>需求</u>              |
| 採用元件                   |
| 問題概述                   |
| <u>故障排除方法</u>          |
| <u>組態概觀</u>            |
| <u>ACL配置模板</u>         |
| <u>EPC引數模板</u>         |
| EEM配置模板                |
| <u>排除間歇性路由協定擺動故障</u>   |
| 示例 — EIGRP             |
| <u>拓撲</u>              |
|                        |
|                        |
|                        |
|                        |
| <u>到间歇性BFD悰異進行飲悍排陈</u> |
|                        |
| <u> </u>               |
| <u>分析</u>              |
| BFD非同步模式               |

## 簡介

本文描述如何對具有EEM和EPC的Cisco IOS® XE中的間歇性路由協定擺動和BFD擺動進行故障排 除。

## 必要條件

## 需求

建議熟悉用於故障排除的平台的嵌入式事件管理器(EEM)和嵌入式資料包捕獲(EPC)以及 Wireshark的具體資訊。此外,建議熟悉路由協定和雙向轉發檢測(BFD)的基本hello和keepalive功能 。

## 採用元件

本文中的資訊是根據特定實驗室環境內的裝置所建立。文中使用到的所有裝置皆從已清除(預設))的組態來啟動。如果您的網路運作中,請確保您瞭解任何指令可能造成的影響。

## 問題概述

間歇性路由協定抖動是生產網路中的常見問題,但由於其不可預測性,難以對其進行即時故障排除 。EEM能夠在系統日誌字串觸發資料捕獲時,自動執行資料收集。使用EEM和EPC,資料包捕獲資 料可以從鄰接的兩端收集,以便在進行翻動之前隔離潛在的資料包丟失。

間歇性路由協定跳變的性質是它們總是由於hello或keepalive超時而引起的(除非這是明顯的物理問 題,如會出現在日誌中的鏈路跳變)。因此,這就是本檔案中的邏輯所涵蓋的內容。

#### 故障排除方法

確定路由協定擺動發生時間的最重要的事情是,在出現問題時,兩台裝置是否傳送和接收了hello資料包或keepalive資料包。此疑難排解方法涉及在循環緩衝區上使用連續的EPC,直到發生翻動,此時EEM使用相關的系統日誌字串觸發一組命令運行,其中一個命令會停止EPC。循環緩衝區選項允許EPC繼續捕獲新資料包,同時覆蓋緩衝區中最舊的資料包,這可確保捕獲事件且緩衝區不會預先填充和停止。然後,可以將分組捕獲資料與翻動的時間戳相關聯,以確定在事件之前兩端是否傳送和接收了必要的分組。

此問題最常見於通過中間網路(如網際網路服務提供商[ISP])形成鄰接關係的裝置,但是同樣的方 法也適用於任何間歇性路由協定擺動情況,無論具體的拓撲細節如何。如果鄰居裝置由第三方管理 ,並且無法訪問,也可以執行相同操作。在這類情況下,本文檔中描述的故障排除方法可應用於僅 可訪問的一個裝置,以證明它在翻動之前是否傳送和接收了所需的資料包。確認此情況後,資料可 顯示給管理鄰居的一方,以便在需要時進一步在另一端進行疑難排解。

### **組態概觀**

本節提供一組配置模板,可用於設定此自動資料捕獲。根據需要修改IP地址、介面名稱和檔名。

#### ACL配置模板

在大多數情況下,源自路由鄰接兩端介面IP地址的唯一流量是路由控制流量本身。因此,允許從本 地介面IP地址和鄰居IP地址到任何目的地的流量的ACL會滿足任何路由協定以及BFD的要求。如果 需要額外的篩選條件,那麼也可以指定基於路由通訊協定或BFD模式的相關目的地IP。在配置模式 下定義ACL引數:

config t

ip access-list extended

permit ip host

any permit ip host

any end

EPC引數模板

EPC引數是在特權exec模式而非配置模式下建立的。請務必檢查特定於平台的配置指南,以確定對 EPC是否有任何限制。為所需介面建立引數,並將其與要過濾所需流量的ACL相關聯:

- monitor capture <EPC name> interface <interface> both
- monitor capture <EPC name> access-list <ACL name>
- monitor capture < EPC name>緩衝區大小5循環

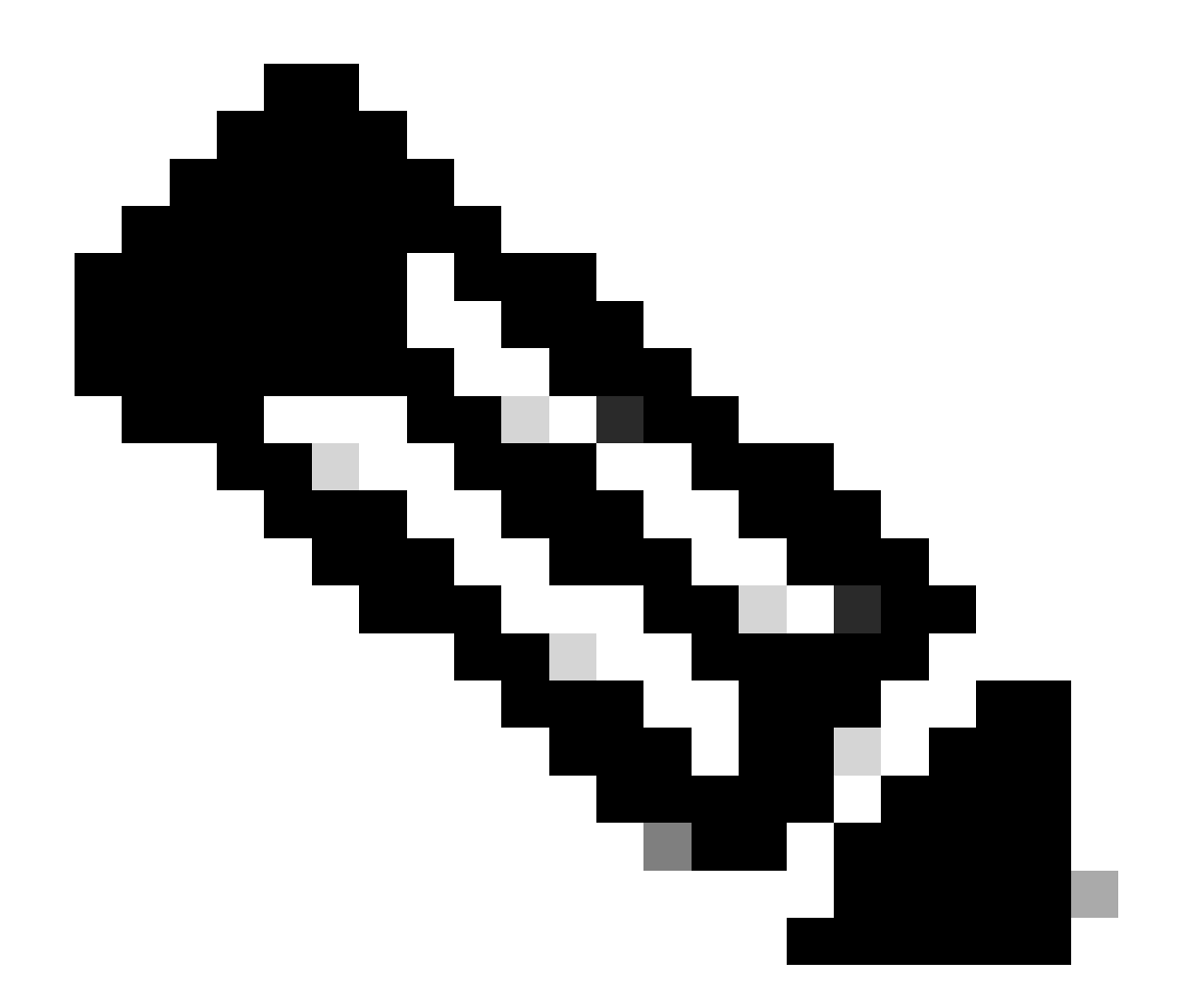

附註:在某些軟體版本中,本地生成的流量在介面級EPC中不可見。在這些情況下,可以 更改捕獲引數以捕獲CPU上的兩個流量方向:

- monitor capture <EPC name> control-plane both
- monitor capture <EPC name> access-list <ACL name>
- monitor capture < EPC name>緩衝區大小5循環

配置後,啟動EPC:

• monitor capture <EPC name>啟動

EEM設定為在翻動發生時停止捕獲。

若要確保兩個方向都擷取封包,請檢查擷取緩衝區:

show monitor capture

buffer brief

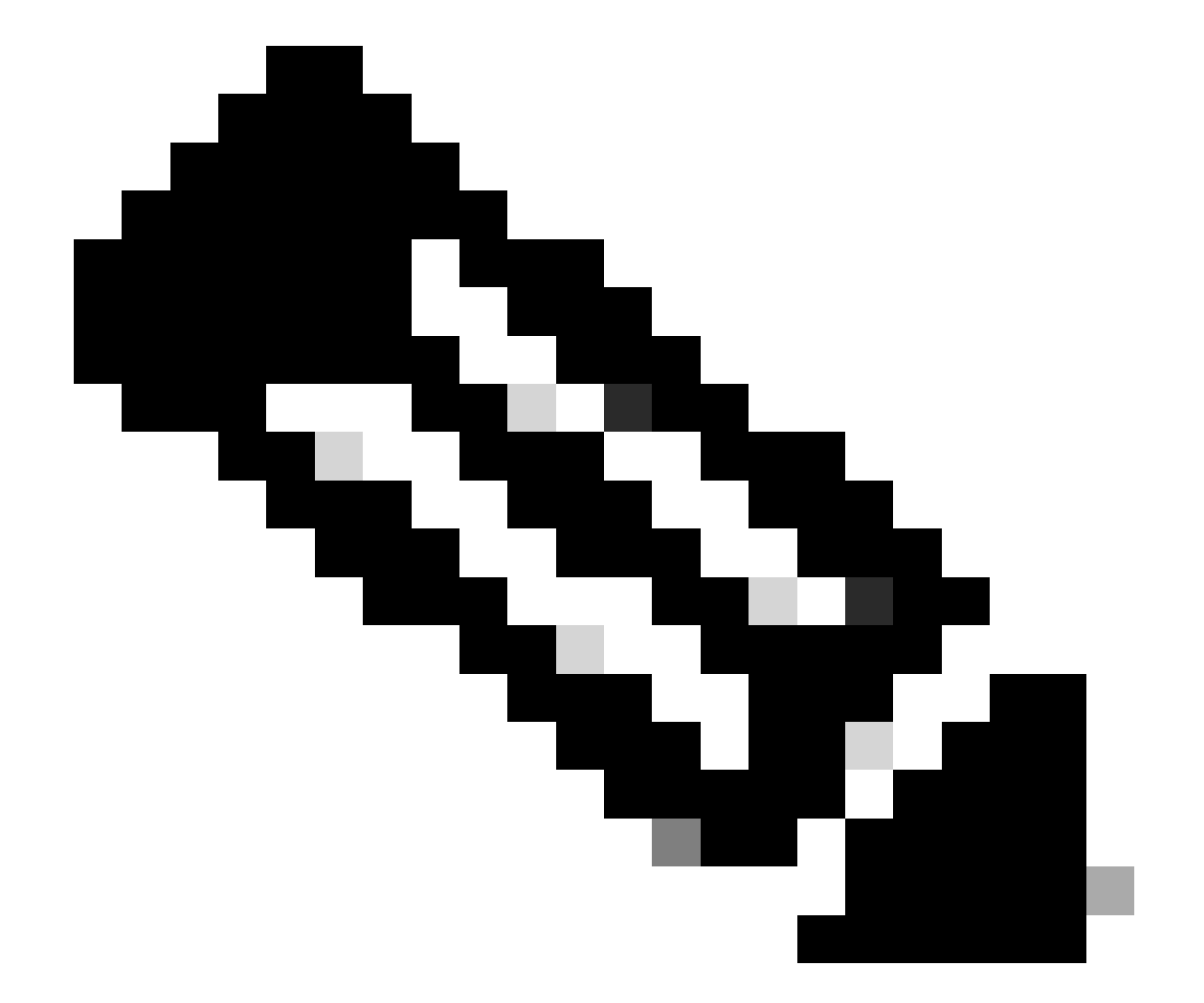

附註:Catalyst交換平台(例如Cat9k和Cat3k)要求先停止擷取,才能檢視緩衝區。要確認 捕獲正常工作,請使用monitor capture stop命令停止捕獲,檢視緩衝區,然後再次啟動它 以收集資料。

EEM配置模板

EEM的主要用途是停止資料包捕獲,並將其與系統日誌緩衝區一起儲存。還可以包括其他命令來檢 查其他因素,例如CPU、介面丟棄或平台特定的資源利用率和丟棄計數器。在配置模式下建立 config t event manager applet

authorization bypass event syslog pattern "

" maxrun 120 ratelimit 100000 action 000 cli command "enable" action 005 cli command "show clock

.txt" action 010 cli command "show logging | append bootflash:

.txt" action 015 cli command "show process cpu sorted | append bootflash:

.txt" action 020 cli command "show process cpu history | append bootflash:

.txt" action 025 cli command "show interfaces | append bootflash:

.txt" action 030 cli command "monitor capture

stop" action 035 cli command "monitor capture

export bootflash:

.pcap" action 040 syslog msg "Saved logs to bootflash:

.txt and saved packet capture to bootflash:

.pcap" action 045 cli command "end" end

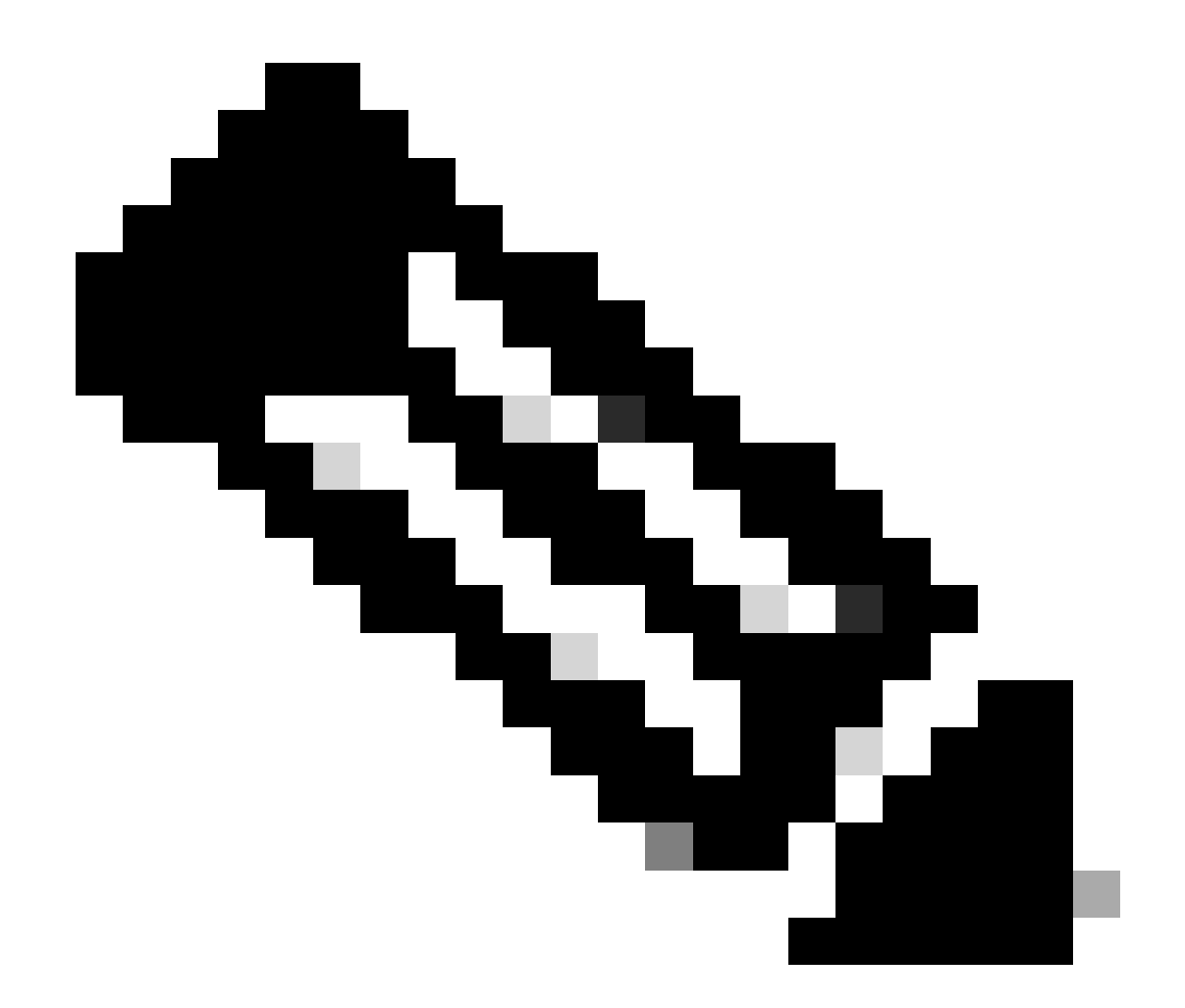

附註:在Catalyst交換平台(例如Cat9k和Cat3k)上,匯出捕獲的命令略有不同。對於這些 平台,請修改操作035中使用的CLI命令:

action 035 cli command "monitor capture

export location bootflash:

.pcap"

EEM中的速率限制值以秒為單位,指示必須經過多長時間才能再次運行EEM。在本例中,它被設定 為100000秒(27.8小時),以便網路管理員有足夠的時間確定它已完成,並在再次運行之前從裝置 中取出檔案。如果EEM在此速率限制期後自行再次運行,則不會收集任何新的資料包捕獲資料,因 為EPC必須手動啟動。但是,新的show命令輸出被附加到文本檔案中。

您可以根據需要修改EEM以收集平台特定的資料包丟棄資訊並獲取您的方案所需的其他功能。

## 排除間歇性路由協定擺動故障

示例 — EIGRP

在此示例中,所有計時器均設定為預設值(5秒hello、15秒保持時間)。

拓撲

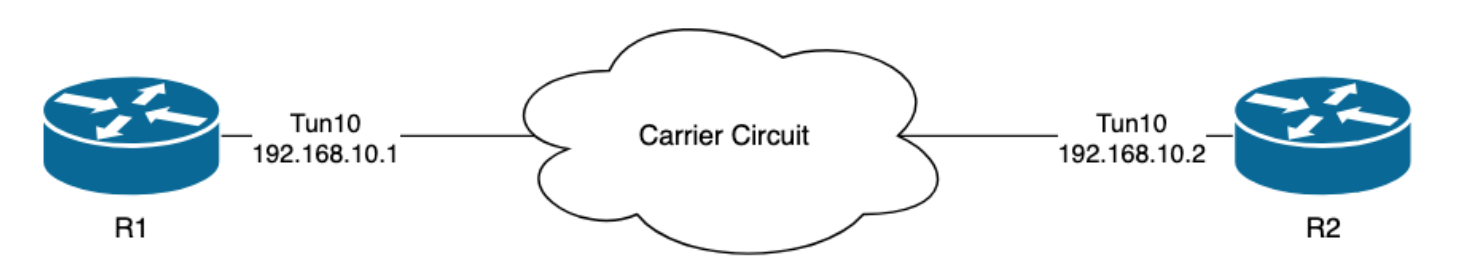

R1上的日誌表明存在間歇性的EIGRP擺動,它們彼此相隔數小時:

R1#show logging | i EIGRP

| *Jul | 16 | 20:45:08.019: | %DUAL-5-NBRCHANGE: | EIGRP-IPv4 1 | : Neighbor | 192.168.10.2 | (Tunnel10) | is down: Interf |
|------|----|---------------|--------------------|--------------|------------|--------------|------------|-----------------|
| *Jul | 16 | 20:45:12.919: | %DUAL-5-NBRCHANGE: | EIGRP-IPv4 1 | : Neighbor | 192.168.10.2 | (Tunnel10) | is up: new adja |
| *Jul | 17 | 10:25:42.970: | %DUAL-5-NBRCHANGE: | EIGRP-IPv4 1 | : Neighbor | 192.168.10.2 | (Tunnel10) | is down: holdin |
| *Jul | 17 | 10:25:59.488: | %DUAL-5-NBRCHANGE: | EIGRP-IPv4 1 | : Neighbor | 192.168.10.2 | (Tunnel10) | is up: new adja |
| *Jul | 17 | 14:39:02.970: | %DUAL-5-NBRCHANGE: | EIGRP-IPv4 1 | : Neighbor | 192.168.10.2 | (Tunnel10) | is down: holdin |
| *Jul | 17 | 14:39:16.488: | %DUAL-5-NBRCHANGE: | EIGRP-IPv4 1 | : Neighbor | 192.168.10.2 | (Tunnel10) | is up: new adja |

封包遺失可能發生在兩個方向;保持時間已過期表示此裝置未在保持時間內收到或處理來自對等體 的hello,介面對等體已收到表示對等體已終止鄰接關係,因為它沒有在保持時間內收到或處理 hello。

#### 組態

1.使用通道介面IP位址設定ACL,因為這些位址是hello的來源IP位址:

R1(config)#ip access-list extended FLAP\_CAPTURE R1(config-ext-nacl)#permit ip host 192.168.10.1 any R1(config-ext-nacl)#permit ip host 192.168.10.2 any R1(config-ext-nacl)#end

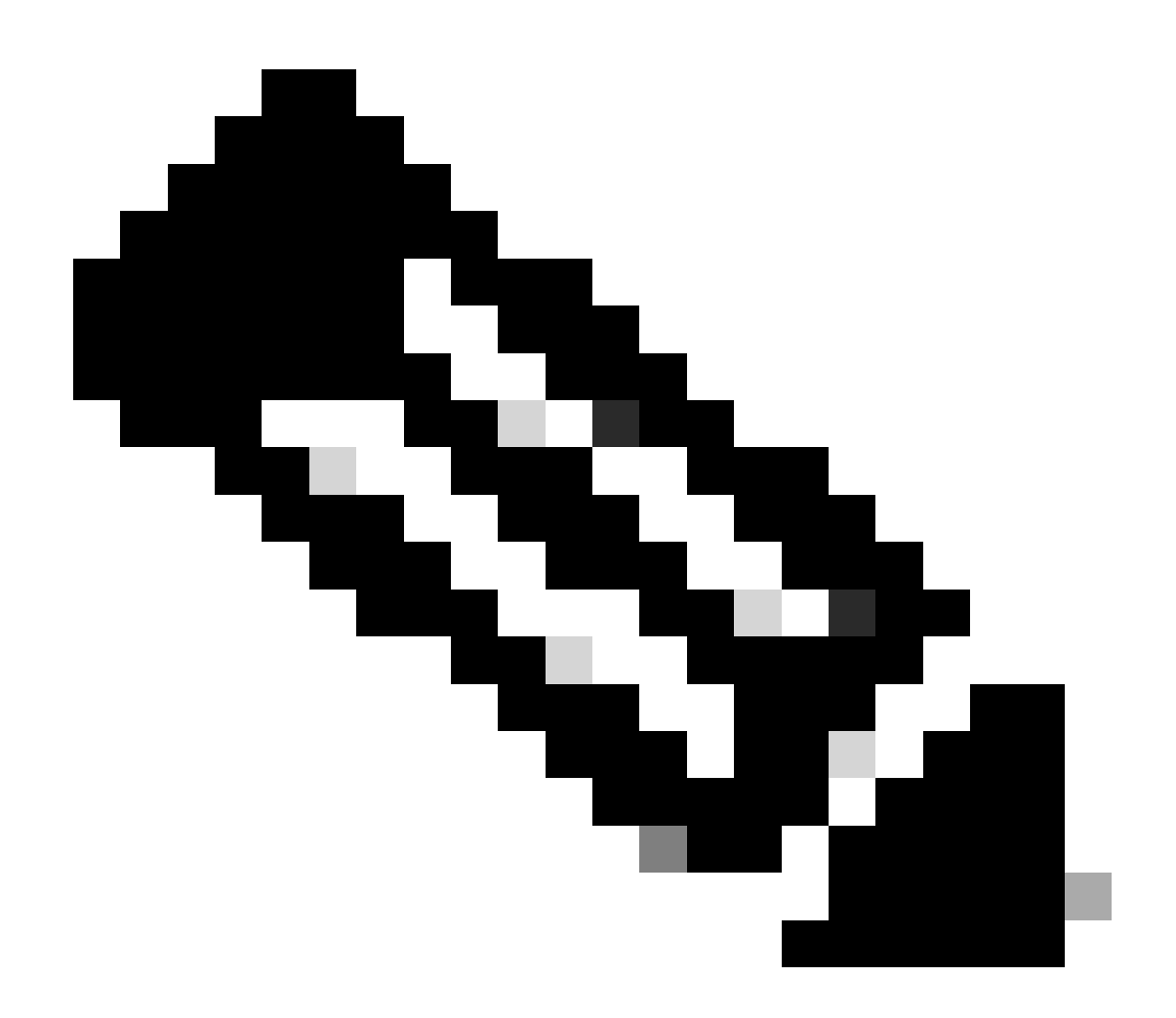

附註:顯示的配置來自R1。在R2上為相關介面和EEM的已修改檔名執行相同操作。如果需 要額外的專用性,請將EIGRP組播地址為224.0.0.10的ACL配置為目標IP地址以捕獲hello資 料包。

2.建立EPC並將其與介面和ACL相關聯:

R1#monitor capture CAP interface Tunnel10 both R1#monitor capture CAP access-list FLAP\_CAPTURE R1#monitor capture CAP buffer size 5 circular

#### 3. 啟動EPC並確認在兩個方向上都捕獲了資料包:

### R1#monitor capture CAP start

R1#show monitor capture CAP buffer brief

| <br># | size | timestamp | source       |     | destination | dscp   | protocol |
|-------|------|-----------|--------------|-----|-------------|--------|----------|
| 0     | 74   | 0.000000  | 192.168.10.1 | ->- | 224.0.0.10  | 48 CS6 | EIGRP    |
| 1     | . 74 | 0.228000  | 192.168.10.2 | ->  | 224.0.0.10  | 48 CS6 | EIGRP    |
| 2     | 74   | 4.480978  | 192.168.10.2 | ->  | 224.0.0.10  | 48 CS6 | EIGRP    |
| 3     | 74   | 4.706024  | 192.168.10.1 | ->  | 224.0.0.10  | 48 CS6 | EIGRP    |

#### 4.配置EEM:

R1#conf t R1(config)#event manager applet R1\_EIGRP\_FLAP authorization bypass R1(config-applet)#event syslog pattern "%DUAL-5-NBRCHANGE" maxrun 120 ratelimit 100000 R1(config-applet)#action 000 cli command "enable" R1(config-applet)#action 005 cli command "show clock | append bootflash:R1\_EIGRP\_FLAP.txt" R1(config-applet)#action 010 cli command "show logging | append bootflash:R1\_EIGRP\_FLAP.txt" R1(config-applet)#action 015 cli command "show process cpu sorted | append bootflash:R1\_EIGRP\_FLAP.txt" R1(config-applet)#action 020 cli command "show process cpu history | append bootflash:R1\_EIGRP\_FLAP.txt R1(config-applet)#action 020 cli command "show interfaces | append bootflash:R1\_EIGRP\_FLAP.txt" R1(config-applet)#action 030 cli command "monitor capture CAP stop" R1(config-applet)#action 035 cli command "monitor capture CAP export bootflash:R1\_EIGRP\_CAP.pcap" R1(config-applet)#action 040 syslog msg "Saved logs to bootflash:R1\_EIGRP\_FLAP.txt and saved packet cap R1(config-applet)#action 045 cli command "end" R1(config-applet)#action 045 cli command "end" R1(config-applet)#action 045 cli command "end" R1(config-applet)#action 045 cli command "end"

5.等待下一個翻動發生,然後使用您首選的傳輸方法從bootflash複製檔案進行分析:

R1#show logging

\*Jul 17 16:51:47.154: %DUAL-5-NBRCHANGE: EIGRP-IPv4 1: Neighbor 192.168.10.2 (Tunnel10) is down:

• 路由器上的日誌緩衝區表示發生了EIGRP翻動,並且檔案已由EEM儲存。

此時,將日誌緩衝區中找到的抖動的時間與收集的資料包捕獲相關聯,以確定發生抖動時,兩端是 否傳送和接收了hello資料包。由於在R1上看到接收的介面對等終止,這意味著R2必須檢測到丟失 的hello,因此保持時間已過期,這是從日誌檔案中看到的情況:

\*Jul 17 16:51:47.156: %DUAL-5-NBRCHANGE: EIGRP-IPv4 1: Neighbor 192.168.10.1 (Tunnel10) is down: holdin \*Jul 17 16:51:51.870: %DUAL-5-NBRCHANGE: EIGRP-IPv4 1: Neighbor 192.168.10.1 (Tunnel10) is up: new adja

由於R2檢測到保持時間已過期,請確認R1在捕獲中捕獲的翻動在R1上收集之前的15秒內是否傳送 了hello:

| No.           | ^   | Time       |                 | Source       | Destination | Protocol | Length | Info  | Peer Termination      |
|---------------|-----|------------|-----------------|--------------|-------------|----------|--------|-------|-----------------------|
| $\rightarrow$ | 503 | 2024-07-17 | 16:51:32.150713 | 192.168.10.1 | 224.0.0.10  | EIGRP    | 98     | Hello |                       |
|               | 504 | 2024-07-17 | 16:51:34.293604 | 192.168.10.2 | 224.0.0.10  | EIGRP    | 98     | Hello |                       |
| $\rightarrow$ | 505 | 2024-07-17 | 16:51:36.802191 | 192.168.10.1 | 224.0.0.10  | EIGRP    | 98     | Hello |                       |
|               | 507 | 2024-07-17 | 16:51:38.571024 | 192.168.10.2 | 224.0.0.10  | EIGRP    | 98     | Hello |                       |
| $\rightarrow$ | 508 | 2024-07-17 | 16:51:41.456619 | 192.168.10.1 | 224.0.0.10  | EIGRP    | 98     | Hello |                       |
|               | 510 | 2024-07-17 | 16:51:43.004216 | 192.168.10.2 | 224.0.0.10  | EIGRP    | 98     | Hello |                       |
| $\rightarrow$ | 511 | 2024-07-17 | 16:51:46.457320 | 192.168.10.1 | 224.0.0.10  | EIGRP    | 98     | Hello |                       |
|               | 513 | 2024-07-17 | 16:51:47.154111 | 192.168.10.2 | 224.0.0.10  | EIGRP    | 98     | Hello | <ul> <li>I</li> </ul> |

- 捕獲顯示192.168.10.1(R1)和192.168.10.2(R2)在R2在16:51:47(資料包513)傳送的PEER-TERMINATION hello資料包之前的15秒內hello消息。
- 具體來說,資料包503、505、508和511(由綠色箭頭指示)都是由R1在此時間段傳送的 hello。

下一步是確認R2是否在R1傳送的所有呼叫都被R2接收,因此必須檢查從R2收集的捕獲:

| No. | Time                             | Source        | Destination     | Protocol | Length Info | Peer Termination |  |  |  |
|-----|----------------------------------|---------------|-----------------|----------|-------------|------------------|--|--|--|
|     | ▶ 498 2024-07-17 16:51:32.154320 | 192.168.10.1  | 224.0.0.10      | EIGRP    | 98 Hello    |                  |  |  |  |
|     | 499 2024-07-17 16:51:34.296179   | 192.168.10.2  | 224.0.0.10      | EIGRP    | 98 Hello    |                  |  |  |  |
|     | 500 2024-07-17 16:51:38.573467   | 192.168.10.2  | 224.0.0.10      | EIGRP    | 98 Hello    |                  |  |  |  |
|     | 501 2024-07-17 16:51:43.006794   | 192.168.10.2  | 224.0.0.10      | EIGRP    | 98 Hello    |                  |  |  |  |
|     | 502 2024-07-17 16:51:47.156716   | 192.168.10.2  | 224.0.0.10      | EIGRP    | 98 Hello    | 1                |  |  |  |
| > I | nternet Protocol Version 4. Src: | 192,168,10,2, | Dst: 224.0.0.10 |          |             |                  |  |  |  |
| ~ C | isco EIGRP                       | ,             |                 |          |             |                  |  |  |  |
|     | Version: 2                       |               |                 |          |             |                  |  |  |  |
|     | Opcode: Hello (5)                |               |                 |          |             |                  |  |  |  |
|     | Checksum: 0xdfd1 [correct]       |               |                 |          |             |                  |  |  |  |
|     | [Checksum Status: Good]          |               |                 |          |             |                  |  |  |  |
| >   | Flags: 0x00000000                |               |                 |          |             |                  |  |  |  |
|     | Sequence: 0                      |               |                 |          |             |                  |  |  |  |
|     | Acknowledge: 0                   |               |                 |          |             |                  |  |  |  |
|     | Virtual Router ID: 0 (Address-Fa | mily)         |                 |          |             |                  |  |  |  |
|     | Autonomous System: 1             |               |                 |          |             |                  |  |  |  |
|     | Parameters: Deer Termination     |               |                 |          |             |                  |  |  |  |

 捕獲顯示從192.168.10.1(R1)收到的最後一個hello時間是16:51:32(以綠色箭頭表示)。此後 ,接下來的15秒只顯示R2傳送的hello資料包(以紅色框表示)。來自R1的捕獲中的資料包 505、508和511不會出現在R2的捕獲中。這會導致R2檢測保持計時器已過期,並在 16:51:47傳送PEER-TERMINATION hello資料包(資料包502)。

從這些資料可以得出結論,資料包丟失位於R1和R2之間的運營商網路中。在這種情況下,丟失位於 R1到R2之間的方向。為了進一步調查,需要讓運營商參與檢查路徑是否存在丟包。

#### **OSPF**

使用相同的邏輯可以排除間歇性OSPF擺動故障。本節介紹這些關鍵因素,這些因素在計時器、 IP地址過濾器和日誌消息方面區別於其他路由協定。

- 預設計時器是10秒hello和40秒dead計時器。對失效計時器過期襟翼進行故障排除時,請始終 確認網路中正在使用的計時器。
- Hello資料包源自介面IP地址。如果需要額外的ACL特異性,則OSPF hello的組播目的地址是 224.0.0.5。
- 裝置上的日誌消息略有不同。與EIGRP相反,OSPF沒有對等終止消息的概念。相反,檢測到 失效計時器的裝置會將此記錄為翻動原因,然後其傳送的hello不再包含對等體的路由器 ID,這將導致對等體移動到INIT狀態。當再次檢測到hello時,鄰接關係會轉換,直到達到 FULL狀態。舉例來說:

R1檢測到失效計時器已過期:

R1#show logging | i OSPF \*Jul 30 15:29:14.027: %OSPF-5-ADJCHG: Process 1, Nbr 192.168.30.2 on Tunnel20 from FULL to DOWN, Neighb \*Jul 30 15:32:30.278: %OSPF-5-ADJCHG: Process 1, Nbr 192.168.30.2 on Tunnel20 from LOADING to FULL, Loa \*Jul 30 16:33:19.841: %OSPF-5-ADJCHG: Process 1, Nbr 192.168.30.2 on Tunnel20 from FULL to DOWN, Neighb \*Jul 30 16:48:10.504: %OSPF-5-ADJCHG: Process 1, Nbr 192.168.30.2 on Tunnel20 from LOADING to FULL, Loa

#### 但是,R2隻在OSPF回到FULL時顯示日誌消息。當狀態更改為INIT時,不會顯示日誌消息:

R2#show logging | i OSPF \*Jul 30 16:32:30.279: %OSPF-5-ADJCHG: Process 1, Nbr 192.168.30.1 on Tunnel20 from LOADING to FULL, Loa \*Jul 30 16:48:10.506: %OSPF-5-ADJCHG: Process 1, Nbr 192.168.30.1 on Tunnel20 from LOADING to FULL, Loa

要在兩台裝置上觸發EEM,請使用「%OSPF-5-ADJCHG」作為系統日誌模式。這可確保只要關閉 並恢復運行,兩台裝置上的EEM都會觸發。配置的raterlimit值可確保當看到多個帶有此字串的日誌 時,不會在短時間內觸發兩次。關鍵是確認兩端的資料包捕獲中是否傳送和接收hello資料包。

#### BGP

同樣的邏輯也可用於對間歇性BGP擺動進行故障排除。本節介紹這些關鍵因素,這些因素在計時器 、IP地址過濾器和日誌消息方面區別於其他路由協定。

- 預設計時器是60秒的keepalive和180秒的保持時間。在排除保留時間到期的襟翼故障時,請始 終確認網路中正在使用的計時器。
- Keepalive資料包在鄰居IP地址之間單播傳送到TCP目標埠179。如果需要其他ACL特殊性,請 允許從源IP地址到目標TCP埠179的TCP流量。
- 兩台裝置上的BGP日誌消息看起來相似,但檢測保持時間過期的裝置顯示它向鄰居傳送了通知,而另一台裝置則表示它收到了通知消息。舉例來說:

R1#show logging | i BGP

\*Jul 30 17:49:23.730: %BGP-3-NOTIFICATION: sent to neighbor 192.168.30.2 4/0 (hold time expired) 0 byte \*Jul 30 17:49:23.731: %BGP-5-NBR\_RESET: Neighbor 192.168.30.2 reset (BGP Notification sent) \*Jul 30 17:49:23.732: %BGP-5-ADJCHANGE: neighbor 192.168.30.2 Down BGP Notification sent \*Jul 30 17:49:23.732: %BGP\_SESSION-5-ADJCHANGE: neighbor 192.168.30.2 IPv4 Unicast topology base remove

R2收到來自R1的通知,因為R1檢測到保留時間已過期:

R2#show logging | i BGP

\*Jul 30 17:49:23.741: %BGP-3-NOTIFICATION: received from neighbor 192.168.30.1 4/0 (hold time expired)
\*Jul 30 17:49:23.741: %BGP-5-NBR\_RESET: Neighbor 192.168.30.1 reset (BGP Notification received)
\*Jul 30 17:49:23.749: %BGP-5-ADJCHANGE: neighbor 192.168.30.1 Down BGP Notification received
\*Jul 30 17:49:23.749: %BGP\_SESSION-5-ADJCHANGE: neighbor 192.168.30.1 IPv4 Unicast topology base remove

要觸發BGP擺動的EEM,請使用「%BGP\_SESSION-5-ADJCHANGE」作為系統日誌模式。在翻 動後還記錄的任何其他「%BGP」系統日誌消息也可用於觸發EEM。

## 對間歇性BFD襟翼進行故障排除

同樣的方法也可用於對間歇性BFD襟翼進行故障排除,但有些細微的差異可用於分析。本節介紹一些基本的BFD功能,並舉例說明如何使用EEM和EPC進行故障排除。如需更多詳細的BFD疑難排解 資訊,請參閱<u>對Cisco IOS XE中的雙向轉送檢測進行疑難排解</u>。

在本示例中,BFD計時器設定為300ms,乘數為3,這意味著每300ms傳送一次回波,並且當一行中 未返回3個回波資料包時(等於900ms保持時間)檢測到回波故障。

拓撲

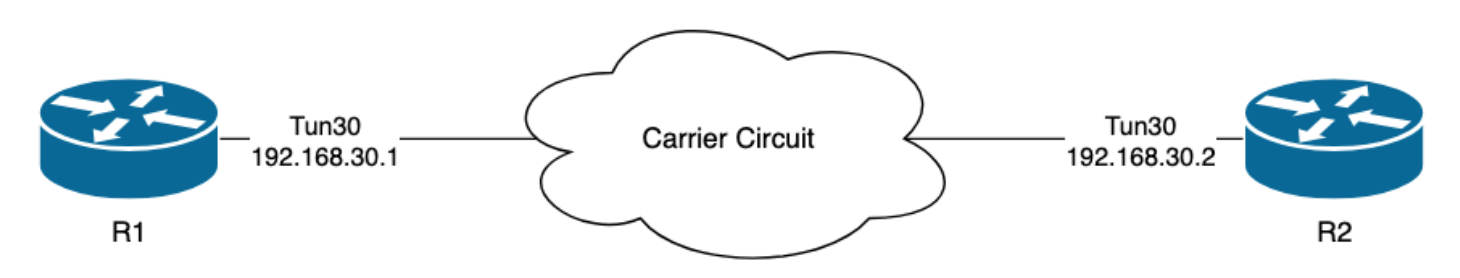

#### 示例 — BFD Echo Mode

在BFD回應模式(預設模式)下,BFD回應封包會透過本機介面IP作為來源和目的地來傳送。這允 許鄰居在資料平面中處理封包並將其傳回來源裝置。每個BFD回聲與BFD回聲消息報頭中的回聲 ID一起傳送。這些引數可用於確定已傳送的BFD回顯資料包是否被接收回,因為如果任何給定的 BFD回顯資料包確實由鄰居返回,則其必須出現兩次。用於在介面IP地址之間單播傳送用於控制 BFD會話狀態的BFD控制資料包。 來自R1的日誌表明BFD鄰接因回聲故障而多次中斷,這意味著在這些間隔期間,R1沒有從R2接收 或處理自己的回聲資料包3。

R1#show logging | i BFD \*Jul 18 13:41:09.007: %BFDFSM-6-BFD\_SESS\_DOWN: BFD-SYSLOG: BFD session ld:4097 handle:1,is going Down R \*Jul 18 13:41:09.009: %BGP-5-NBR\_RESET: Neighbor 192.168.30.2 reset (BFD adjacency down) \*Jul 18 13:41:09.010: %BGP-5-ADJCHANGE: neighbor 192.168.30.2 Down BFD adjacency down \*Jul 18 13:41:09.010: %BGP\_SESSION-5-ADJCHANGE: neighbor 192.168.30.2 IPv4 Unicast topology base remove \*Jul 18 13:41:09.010: %BFD-6-BFD\_SESS\_DESTROYED: BFD-SYSLOG: bfd\_session\_destroyed, ld:4097 neigh proc \*Jul 18 13:41:13.335: %BFDFSM-6-BFD\_SESS\_UP: BFD-SYSLOG: BFD session ld:4097 handle:1 is going UP \*Jul 18 13:41:18.576: %BFD-6-BFD\_SESS\_CREATED: BFD-SYSLOG: bfd\_session\_created, neigh 192.168.30.2 proc \*Jul 18 13:41:19.351: %BFDFSM-6-BFD\_SESS\_UP: BFD-SYSLOG: BFD session ld:4097 handle:1 is going UP \*Jul 18 15:44:08.360: %BFDFSM-6-BFD\_SESS\_DOWN: BFD-SYSLOG: BFD session ld:4097 handle:1,is going Down R \*Jul 18 15:44:08.362: %BGP-5-NBR\_RESET: Neighbor 192.168.30.2 reset (BFD adjacency down) \*Jul 18 15:44:08.363: %BGP-5-ADJCHANGE: neighbor 192.168.30.2 Down BFD adjacency down \*Jul 18 15:44:08.363: %BGP\_SESSION-5-ADJCHANGE: neighbor 192.168.30.2 IPv4 Unicast topology base remove \*Jul 18 15:44:08.363: %BFD-6-BFD\_SESS\_DESTROYED: BFD-SYSLOG: bfd\_session\_destroyed, ld:4097 neigh proc \*Jul 18 15:44:14.416: %BFDFSM-6-BFD\_SESS\_UP: BFD-SYSLOG: BFD session ld:4097 handle:1 is going UP \*Jul 18 15:44:14.418: %BFD-6-BFD\_SESS\_DESTROYED: BFD-SYSLOG: bfd\_session\_destroyed, ld:4097 neigh proc \*Jul 18 15:44:18.315: %BFD-6-BFD\_SESS\_CREATED: BFD-SYSLOG: bfd\_session\_created, neigh 192.168.30.2 proc

#### 組態

1.使用通道介面IP位址設定ACL,因為這些位址是BFD回應封包和控制封包的來源IP位址:

R1#conf t R1(config)#ip access-list extended FLAP\_CAPTURE R1(config-ext-nacl)#permit ip host 192.168.30.1 any R1(config-ext-nacl)#permit ip host 192.168.30.2 any

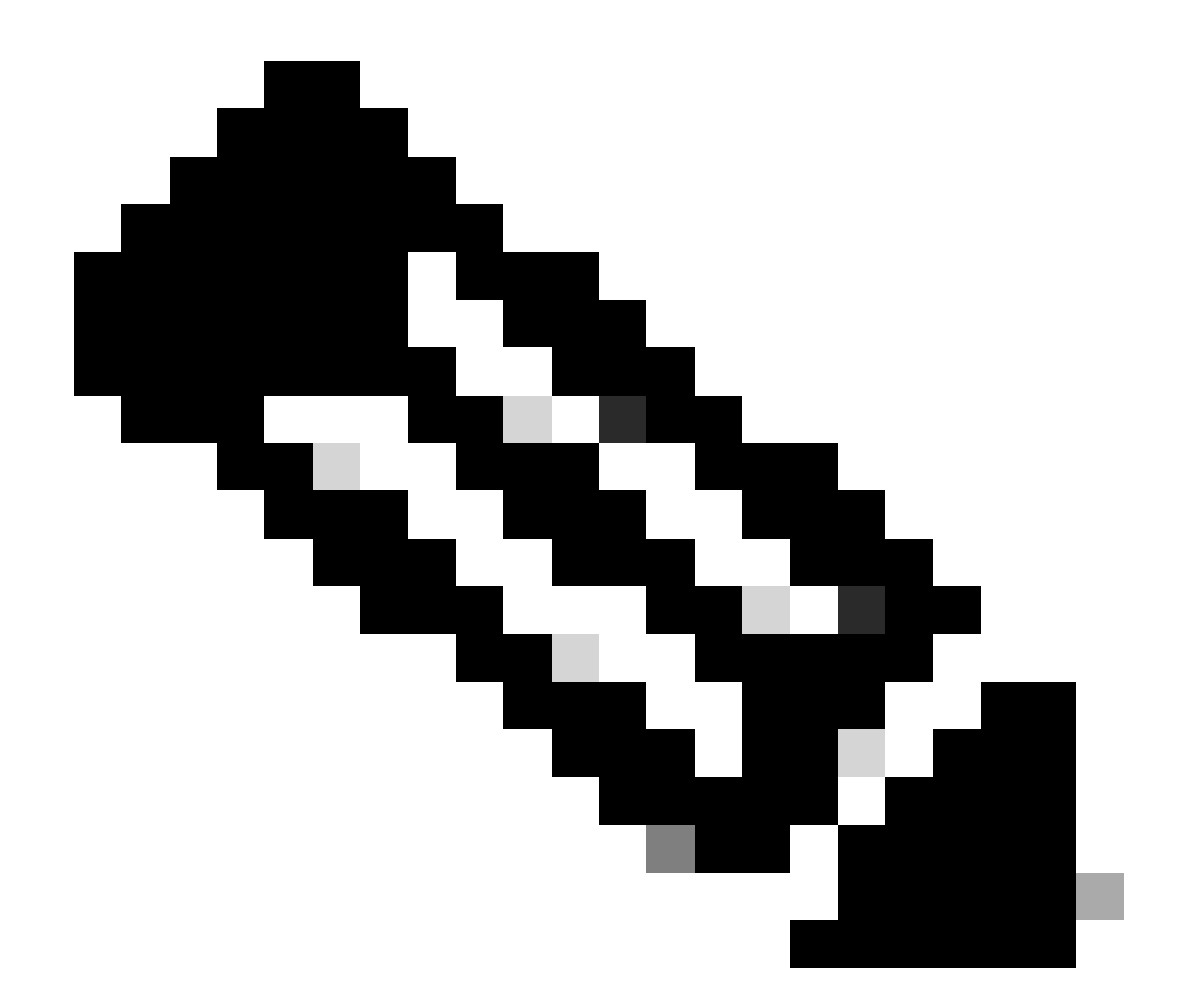

附註:顯示的配置來自R1。在R2上為相關介面和EEM的已修改檔名執行相同操作。如果需 要其他特殊性,請為目的地連線埠3785(回應封包)和3784(控制封包)的UDP設定 ACL。

2.建立EPC並將其與介面和ACL相關聯:

R1#monitor capture CAP interface Tunnel30 both R1#monitor capture CAP access-list FLAP\_CAPTURE R1#monitor capture CAP buffer size 5 circular

3. 啟動EPC並確認在兩個方向上都捕獲了資料包:

R1#monitor capture CAP start R1#show monitor capture CAP buff brief

| # | protocol | <b>5</b> 1 | protoc | dscp   | destination  |    | source       | timestamp | size | # |
|---|----------|------------|--------|--------|--------------|----|--------------|-----------|------|---|
| 0 | UDP      | -          | UDP    | 48 CS6 | 192.168.30.2 |    | 192.168.30.2 | 0.000000  | 54   | 0 |
| 1 | UDP      |            | UDP    | 48 CS6 | 192.168.30.2 | -> | 192.168.30.2 | 0.00000   | 54   | 1 |
| 2 | UDP      |            | UDP    | 48 CS6 | 192.168.30.1 | -> | 192.168.30.1 | 0.005005  | 54   | 2 |
| 3 | UDP      |            | UDP    | 48 CS6 | 192.168.30.1 | -> | 192.168.30.1 | 0.005997  | 54   | 3 |
| 3 |          | UDP        |        | 48 CS6 | 192.168.30.1 | -> | 192.168.30.1 | 0.005997  | 54   | 3 |

4.配置EEM:

R1#conf t R1(config)#event manager applet R1\_BFD\_FLAP authorization bypass R1(config-applet)#event syslog pattern "%BFDFSM-6-BFD\_SESS\_DOWN" maxrun 120 ratelimit 100000 R1(config-applet)#action 000 cli command "enable" R1(config-applet)#action 005 cli command "show clock | append bootflash:R1\_BFD\_FLAP.txt" R1(config-applet)#action 010 cli command "show logging | append bootflash:R1\_BFD\_FLAP.txt" R1(config-applet)#action 015 cli command "show process cpu sorted | append bootflash:R1\_BFD\_FLAP.txt" R1(config-applet)#action 020 cli command "show process cpu history | append bootflash:R1\_BFD\_FLAP.txt" R1(config-applet)#action 020 cli command "show interfaces | append bootflash:R1\_BFD\_FLAP.txt" R1(config-applet)#action 030 cli command "monitor capture CAP stop" R1(config-applet)#action 035 cli command "monitor capture CAP export bootflash:R1\_BFD\_CAP.pcap" R1(config-applet)#action 040 syslog msg "Saved logs to bootflash:R1\_BFD\_FLAP.txt and saved packet captu R1(config-applet)#action 045 cli command "end" R1(config-applet)#action 045 cli command "end"

5.等待下一個翻動發生,然後使用您首選的傳輸方法從bootflash複製檔案進行分析:

R1#show logging

\*Jul 18 19:09:47.482: %BFDFSM-6-BFD\_SESS\_DOWN: BFD-SYSLOG: BFD session ld:4097 handle:1,is going

• 日誌緩衝區指示在19:09:47出現BFD翻動,並且檔案已由EEM儲存。

分析

此時,將日誌緩衝區中找到的翻頁的時間與收集的資料包捕獲相關聯,以便確定出現問題時兩端是 否傳送和接收BFD回波。由於R1上的擺動原因為ECHO FAILURE,這意味著它會向R2傳送控制資 料包以終止BFD會話,這反映在從R2收集到的日誌檔案中,該檔案顯示BFD關閉原因RX DOWN: \*Jul 18 19:09:47.468: %BFDFSM-6-BFD\_SESS\_DOWN: BFD-SYSLOG: BFD session ld:4098 handle:2,is going Down R
\*Jul 18 19:09:47.470: %BGP-5-NBR\_RESET: Neighbor 192.168.30.1 reset (BFD adjacency down)
\*Jul 18 19:09:47.471: %BGP-5-ADJCHANGE: neighbor 192.168.30.1 Down BFD adjacency down
\*Jul 18 19:09:47.471: %BGP\_SESSION-5-ADJCHANGE: neighbor 192.168.30.1 IPv4 Unicast topology base remove
\*Jul 18 19:09:47.471: %BFD-6-BFD\_SESS\_DESTROYED: BFD-SYSLOG: bfd\_session\_destroyed, ld:4098 neigh proc

由於R1檢測到回聲故障,因此請檢查R1上收集的資料包捕獲,看它是否在翻動之前的900毫秒內傳 送和接收BFD回聲。

| Ν | 0.  | Time                       | Source       | Destination  | Protocol    | Length | Echo                     | Info                                     |
|---|-----|----------------------------|--------------|--------------|-------------|--------|--------------------------|------------------------------------------|
|   | 135 | 2024-07-18 19:09:46.484246 | 192.168.30.2 | 192.168.30.2 | BFD Echo    | 78     | 00000000000010020000041f | Originator specific content              |
|   | 136 | 2024-07-18 19:09:46.484581 | 192.168.30.2 | 192.168.30.2 | BFD Echo    | 78     | 00000000000010020000041f | Originator specific content              |
| ÷ |     | 2024-07-18 19:09:46.707712 | 192.168.30.1 | 192.168.30.1 | BFD Echo    | 78     | 00000000000010010000041d | Originator specific content              |
| ÷ |     | 2024-07-18 19:09:46.970921 | 192.168.30.1 | 192.168.30.1 | BFD Echo    | 78     | 00000000000010010000041e | Originator specific content              |
|   | 139 | 2024-07-18 19:09:47.177716 | 192.168.30.1 | 192.168.30.2 | BFD Control | 90     |                          | Diag: No Diagnostic, State: Up, Flags: ( |
| ÷ |     | 2024-07-18 19:09:47.203433 | 192.168.30.1 | 192.168.30.1 | BFD Echo    | 78     | 00000000000010010000041f | Originator specific content              |
| П | 141 | 2024-07-18 19:09:47.468340 | 192.168.30.1 | 192.168.30.2 | BFD Control | 90     |                          | Diag: Echo Function Failed, State: Down. |

- 捕獲顯示,R1一直主動傳送BFD回應資料包,直到發生翻動時為止,但R2未返回這些資料包,因此R1傳送控制資料包,在19:09:47.468終止會話。
- 這一點從以下事實中明顯可見:資料包137、138和140(由綠色箭頭指示)在捕獲中僅出現一次,這可以通過BFD回應ID(在紅色方框中)確定。如果已返回回應,則具有相同BFD回應ID的每個資料包都有第二份副本。IP報頭中的IP Identification(IP標識)欄位也可用於驗證這一點。
- 此捕獲還顯示,在資料包136之後沒有從R2收到BFD回波,這是在R2到R1的方向上資料包丟 失的另一個指示。

下一步是確認R1傳送的所有BFD回應資料包是否都已接收並由R2返回,因此必須檢查從R2收集的 捕獲:

| No. | Time                       | Source       | Destination  | Protocol    | Length Echo Info                                         |
|-----|----------------------------|--------------|--------------|-------------|----------------------------------------------------------|
| 107 | 2024-07-18 19:09:46.708032 | 192.168.30.1 | 192.168.30.1 | BFD Echo    | 78 000000000000010010000041d Originator specific content |
| 108 | 2024-07-18 19:09:46.708430 | 192.168.30.1 | 192.168.30.1 | BFD Echo    | 78 00000000000010010000041d Originator specific content  |
| 110 | 2024-07-18 19:09:46.774829 | 192.168.30.2 | 192.168.30.2 | BFD Echo    | 78 000000000000000000000000000000000000                  |
| 111 | 2024-07-18 19:09:46.971240 | 192.168.30.1 | 192.168.30.1 | BFD Echo    | 78 00000000000010010000041e Originator specific content  |
| 112 | 2024-07-18 19:09:46.971542 | 192.168.30.1 | 192.168.30.1 | BFD Echo    | 78 00000000000010010000041e Originator specific content  |
| 113 | 2024-07-18 19:09:47.015058 | 192.168.30.2 | 192.168.30.2 | BFD Echo    | 78 000000000000100200000421 Originator specific content  |
| 114 | 2024-07-18 19:09:47.178235 | 192.168.30.1 | 192.168.30.2 | BFD Control | 90 Diag: No Diagnostic, State: Up, Flags:                |
| 115 | 2024-07-18 19:09:47.199458 | 192.168.30.2 | 192.168.30.1 | BFD Control | 90 Diag: No Diagnostic, State: Up, Flags:                |
| 116 | 2024-07-18 19:09:47.203674 | 192.168.30.1 | 192.168.30.1 | BFD Echo    | 78 00000000000010010000041f Originator specific content  |
| 117 | 2024-07-18 19:09:47.204021 | 192.168.30.1 | 192.168.30.1 | BFD Echo    | 78 00000000000010010000041f Originator specific content  |
| 118 | 2024-07-18 19:09:47.286688 | 192.168.30.2 | 192.168.30.2 | BFD Echo    | 78 00000000000000000422 Originator specific content      |
| 120 | 2024-07-18 19:09:47.468723 | 192.168.30.1 | 192.168.30.2 | BFD Control | 90 Diag: Echo Function Failed, State: Down               |

- 此捕獲顯示R1傳送的所有BFD回聲都由R2接收並返回(用綠色箭頭指示);資料包107和 108是相同的BFD回應,資料包111和112是相同的BFD回應,資料包116和117是相同的 BFD回應。
- 此捕獲還顯示R2主動傳送了在R1的捕獲中看不到的回應資料包(以紅色方框表示),進一步 表明從R2到R1的方向上裝置之間的資料包丟失。

從資料分析可知,丟包率在R1與R2之間的載波網路中,此時所有的證據都表明,丟包率在R2與 R1之間。為了進一步深入研究,需要讓載波參與路由過程,檢查丟包率。

BFD非同步模式

當使用BFD非同步模式(回聲功能被禁用)時,可以使用相同的方法,並且可以保持EEM和EPC配置相同。非同步模式的區別在於,裝置將單播BFD控制資料包作為keepalive(類似於典型的路由協定鄰接關係)相互傳送。這表示只傳送了UDP連線埠3784封包。在此案例中,只要BFD封包在所需的間隔內從鄰居收到,BFD就會保持運行狀態。如果沒有發生這種情況,故障原因為DETECT

TIMER EXPIRED,然後路由器向對等裝置傳送控制資料包以關閉會話。

要分析檢測到故障的裝置上的捕獲,請查詢在到達翻動之前的時間從對等裝置接收的單播BFD資料 包。例如,如果使用3的乘數將TX間隔設定為300ms,那麼如果在翻動之前的900ms中沒有收到 BFD資料包,則這表示潛在的資料包丟失。在通過EEM從鄰居收集的捕獲中,選中此相同的時間視 窗;如果資料包是在該時間段傳送的,則確認裝置之間的某個位置有丟失。

#### 關於此翻譯

思科已使用電腦和人工技術翻譯本文件,讓全世界的使用者能夠以自己的語言理解支援內容。請注 意,即使是最佳機器翻譯,也不如專業譯者翻譯的內容準確。Cisco Systems, Inc. 對這些翻譯的準 確度概不負責,並建議一律查看原始英文文件(提供連結)。